## Create Discount Group if needed

- Navigate to \Fuel \Fuel Discount Maintenance
  - Select Fuel Discount Groups tab
  - Click Add

| 03/08/2018                                                                                                    | POS Help           |
|----------------------------------------------------------------------------------------------------|--------------------|
| Discount Group                                                                                                    | Fuel Discount      |
| Fuel Discount Groups     Manual Fuel Discounts     /Fuel Discounts by Car Wash     Fuel Discounts by Cash       Discount Group Name | H<br>Add<br>Change |

• Enter a name in **Discount Group Name** field

| Fuel Discount Groups | Discount Group                 | Wash Fuel Discounts by Cash | Fuel Discour |
|----------------------|--------------------------------|-----------------------------|--------------|
| Local Discount       | Discount Group Name            | Cal Discount                | Cancel       |
|                      | DECULAR                        | 0.055                       |              |
|                      | PACING MARY                    |                             |              |
|                      | PREMIUM E5                     | 0.055                       |              |
|                      | PREMIUM E5<br>PREMIUM          | 0.055                       |              |
|                      | PREMIUM E5<br>PREMIUM<br>PLUS2 | 0.055 0.055 0.055           |              |

• Enter the discount amount for each grade equal to the difference between cash and credit prices (*example shows a .055 cent per gallon discount*)

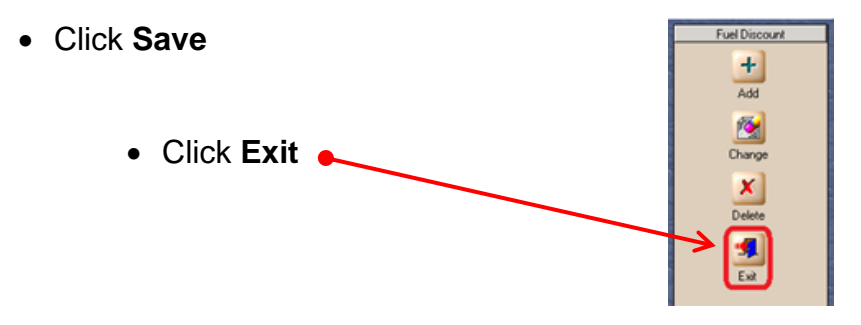

## Assign cards to Discount Group

- Navigate to \Setup \Network \COP or Phillips66 \Fuel Discount configuration
  - Highlight card type on left
  - Select **Discounting Group** from dropdown
  - Repeat for each of the following cards:
    - BRANDED
    - o BRAND PAY
    - COMML
    - o GIFT
    - o GIFT MBL
    - PERSNLPAY
    - o PERSONAL

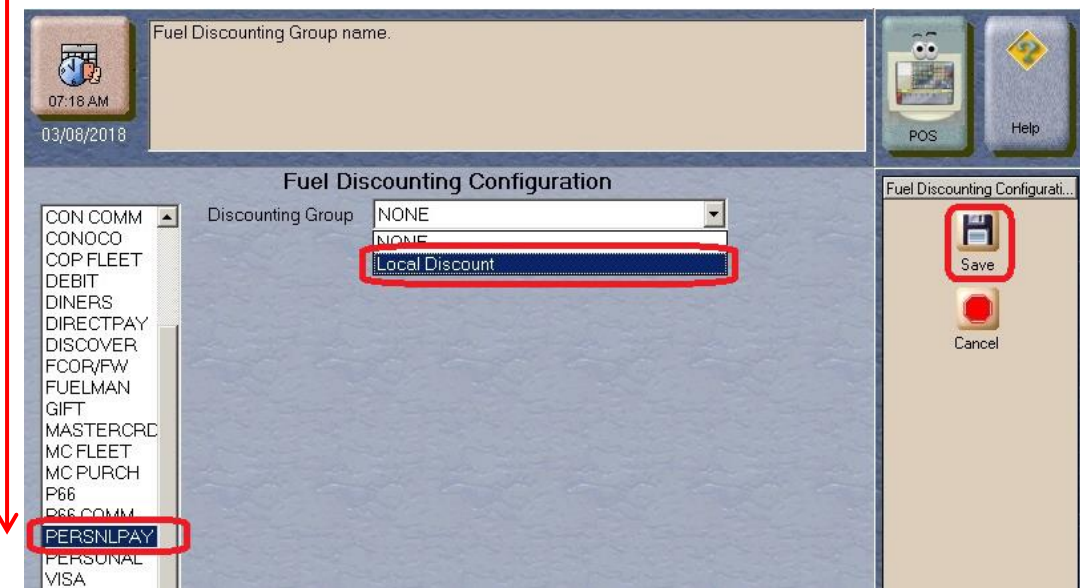

• Click Save when finished with all cards

## View discount report to verify configuration

- Navigate to \Reports \Network
  - Highlight Site Level Card Based Fuel Discounts
  - Click Select

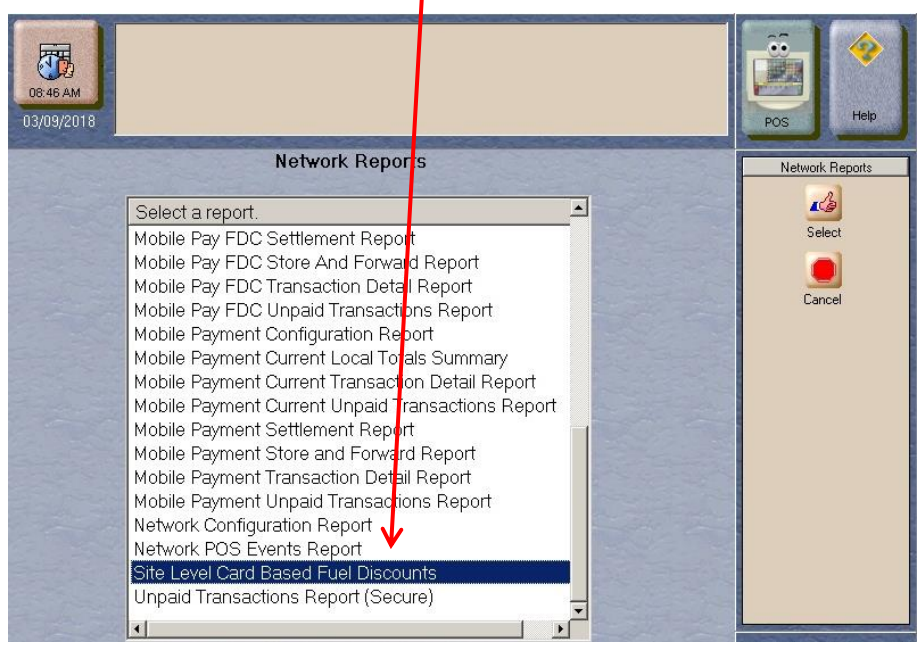

• Click **Print Preview** to view on screen to verify correct discount group is setup for each of the cards indicated in prior step

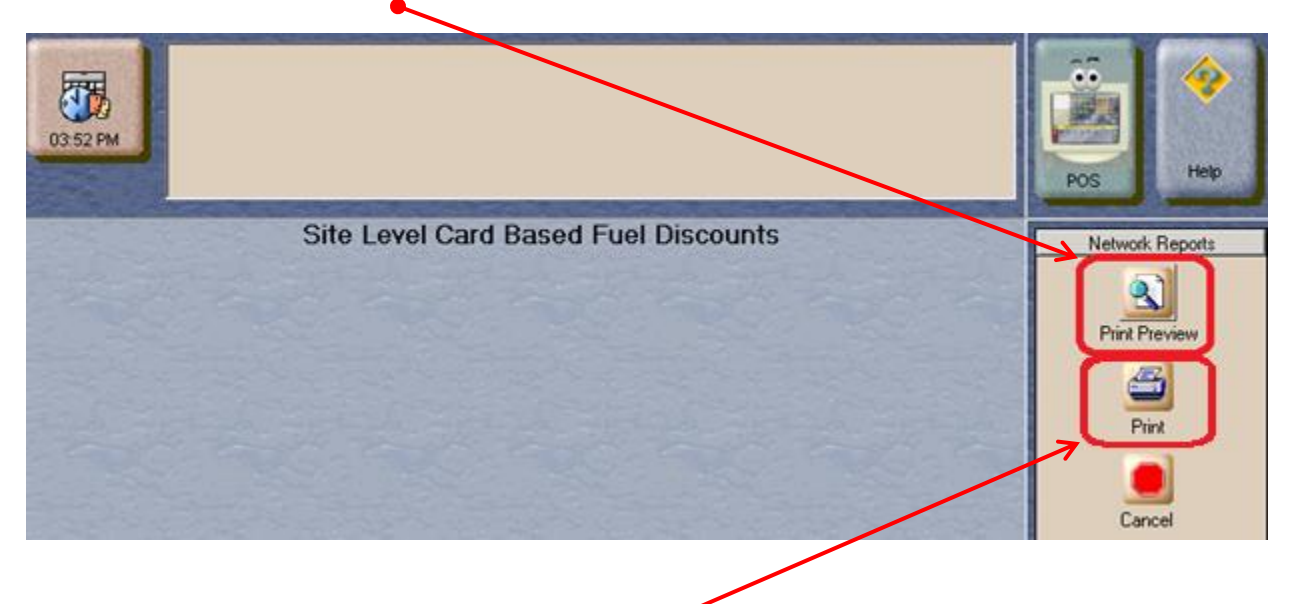

Click Print if a hard copy is needed

## Verify discount group is "None" in mobile configuration

- Navigate to \Setup \Network \Mobile Payment \ Fuel Discount Configuration
- Verify "Default Fuel Discount Group" is set to "None"

| Enter the Fuel Discount Group to be applied as default |
|--------------------------------------------------------|
| Local Fuel Discounts Configuration                     |
| Default Local Fuel Discount Local Fuel Discounts       |
| Default Fuel Discount Group NONE                       |
|                                                        |
|                                                        |
|                                                        |